# TP1 : Représentation des données en mémoire

#### et Opérations arithmétiques

#### Introduction

Ce TP utilise l'ordinateur (Processeur et Mémoire) implanté sur une carte FPGA pour exécuter des programmes écrits en langage assembleur. Ces programmes permettront d'observer

- L'implantation des données en mémoire
- L'exécution d'instructions arithmétiques par le processeur NIOS II et l'observation des cas de débordement

## Mode d'emploi

- 1. Connecter la carte DE2 au terminal via le câble USB (entrée Blaster du côté de la carte)
- 2. Lancer le programme Quartus.
- 3. Via l'onglet Tool, ouvrir le programme « programmer ». Via la commande Open (sous l'onglet File), charger le fichier config.sof. Lorsque le fichier apparaît, cliquer sur Program/Configure. Cliquer sur l'onglet « Hardware Setup » et vérifier que « USB-Blaster » apparaît dans le fenêtre.
- 4. Cliquer sur Start pour charger la configuration sur le FPGA. Cette étape charge «le processeur NIOS et sa mémoire » sur la carte.
- 5. Le programme Quartus peut alors être fermé.
- 6. Lancer le programme « Altera Debug Client
- 7. Via l'onglet NIOS II, cliquer sur « Configure System » puis cliquer sur Load pour charger le fichier « nios\_system.ptf ». Puis cliquer OK. Après cette phase, les logiciels permettant de compiler des programmes C ou des programmes assembleur sont chargés sur la carte DE2.
- 8. Via l'onglet NIOS II, avec Assembly pour Program Type, on peut ajouter (add) un programme assembleur.s.
- 9. Via l'onglet Action, cliquer sur « Compile&Load. ». Vérifier que les deux étapes s'exécutent correctement (pas d'erreur signalée).
- 10. L'onglet « Dissassembly » permet de voir le programme assembleur généré. Ce programme peut s'exécuter instruction par instruction via la commande « Single Step » ou commande F2. On peut sortir de l'exécution du programme assembleur par la commande « Disconnect ».
- 11. L'onglet « Memory » permet de visualiser le contenu des cases mémoire. Il est possible en cliquant sur les adresses de changer le mode d'affichage :1)
  « Number of words to display »(il est conseillé de choisir 8 pour faciliter la lecture des adresses hexadécimale).2° « View as » qui permet de voir le contenu des cases mémoire par mots de 8 bits (octet), 16 bits (2 octets) ou 32 bits (4 octets).

### Représentation des données en mémoire

Exécuter successivement les programmes TP1\_memoire.s, TP1\_memoire1.s et TP1\_memoire2.s

- 1. TP1\_memoire : voir l'implantation mémoire. Quel ordre utilise le processeur NIOS (big ou little endian) ?
- 2. TP1\_memoire1 : quel est le problème ?
- 3. TP1\_memoire2 : en mode « dissassembly », exécuter pas à pas et voir le résultat d'exécution des différentes instructions Load.

#### Instructions arithmétiques

- 1. Exécuter le programme TP1\_add.s pas à pas et voir le résultat d'exécution des instructions arithmétiques.
- 2. Modifier le programme TP1\_add.s en utilisant des instructions de décalage sur un registre contenant un entier positif et un registre contenant un entier négatif. Les instructions de décalage sont définies en annexe.

### Annexe 1.

Programme TD1\_memoire.s

Le programme commence à l'adresse start. Dans ce cas, il ne fait rien. Les données sont placées en mémoire à partir de l'adresse spécifiée par org (0xe00)

# Annexe 2

Instructions assembleur de décalage

| Instruction assembleur | Effet                      |                              |
|------------------------|----------------------------|------------------------------|
| slli rC, rA, IMM5      | rC ←rA << IMM5             | Décalage logique gauche      |
| srai rC, rA, IMM5      | $rC \leftarrow rA >> IMM5$ | Décalage arithmétique droite |
| srli rC, rA, IMM5      | $rC \leftarrow rA >> IMM5$ | Décalage logique droite      |
|                        |                            |                              |

IMM5 = constante sur 5 bits.